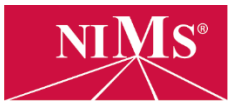

This tutorial explains how to access, review, and print credentials that you have earned as a candidate.

**Note:** The instructions and video tutorials are recorded using the Google Chrome browser. Your experience may vary when using other browsers.

1. Go to <u>www.nims-skills.org</u> and click **Log in / Register** in the top-right corner.

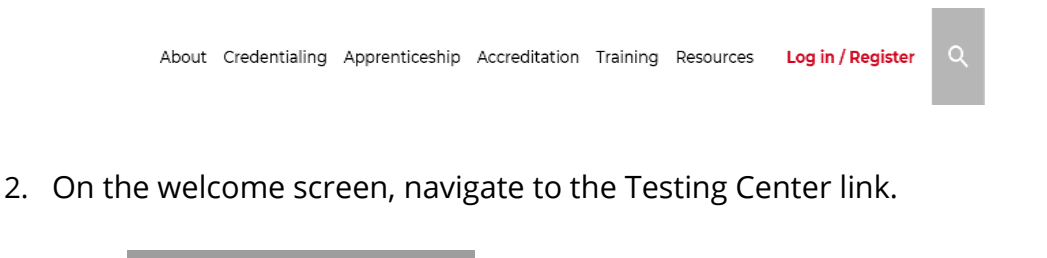

| Testing     | g Center               |
|-------------|------------------------|
| Take tests, | view and print         |
| credentials | , view candidates, and |
| manage ac   | count codes (based on  |
| your enable | ed user roles). →      |

3. Navigate to **My Credentials** to get an overview of all the credentials you have earned.

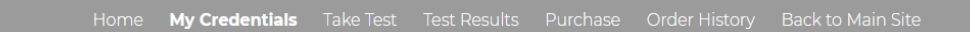

4. In a table format, you will notice all of the credentials you have attempted with green check marks in the column name **Credential Earned** if the test was passed. The column **Performance Affidavit Received** will also display a green check mark if all the documentation was submitted. A print symbol in the column **Print Certificate** will appear for credentials that are passed.

| Credential Name                  | 1↓ | Perf. Affidavit Received? $\uparrow\downarrow$ | Test<br>Passed?     ↑↓ | Credential<br>Earned? ↑↓ | Credential Earned Date $\uparrow\downarrow$ | Print<br>Certificate ↑↓ |
|----------------------------------|----|------------------------------------------------|------------------------|--------------------------|---------------------------------------------|-------------------------|
| Basic Hydraulic Systems          |    | ٥                                              | Pass                   | ø                        | 09/10/2018                                  |                         |
| Measurement, Materials, & Safety |    | 0                                              |                        |                          |                                             |                         |
| Credential Name                  |    | Perf. Affidavit Received?                      | Test Passed?           | Credential Earned?       | Credential Earned Date                      | Print Certificate       |
| Showing 1 to 2 of 2 entries      |    |                                                |                        |                          |                                             |                         |
| Showing 1 to 2 of 2 entities     |    |                                                |                        |                          |                                             | Previous 1 Next         |

- 5. If you wish to print or download the certificate, click on the print button symbol in the same row of the credential you have earned. Before printing, make sure you have
  - a. Earned the Credential (green checkmark)
  - b. Have submitted a Performance Affidavit (green checkmark)

The new print window will allow you to download or print your certificate if you have met the two conditions listed above.

These directions were made using Chrome. If you use a different browser, your new tab and print window will look different.

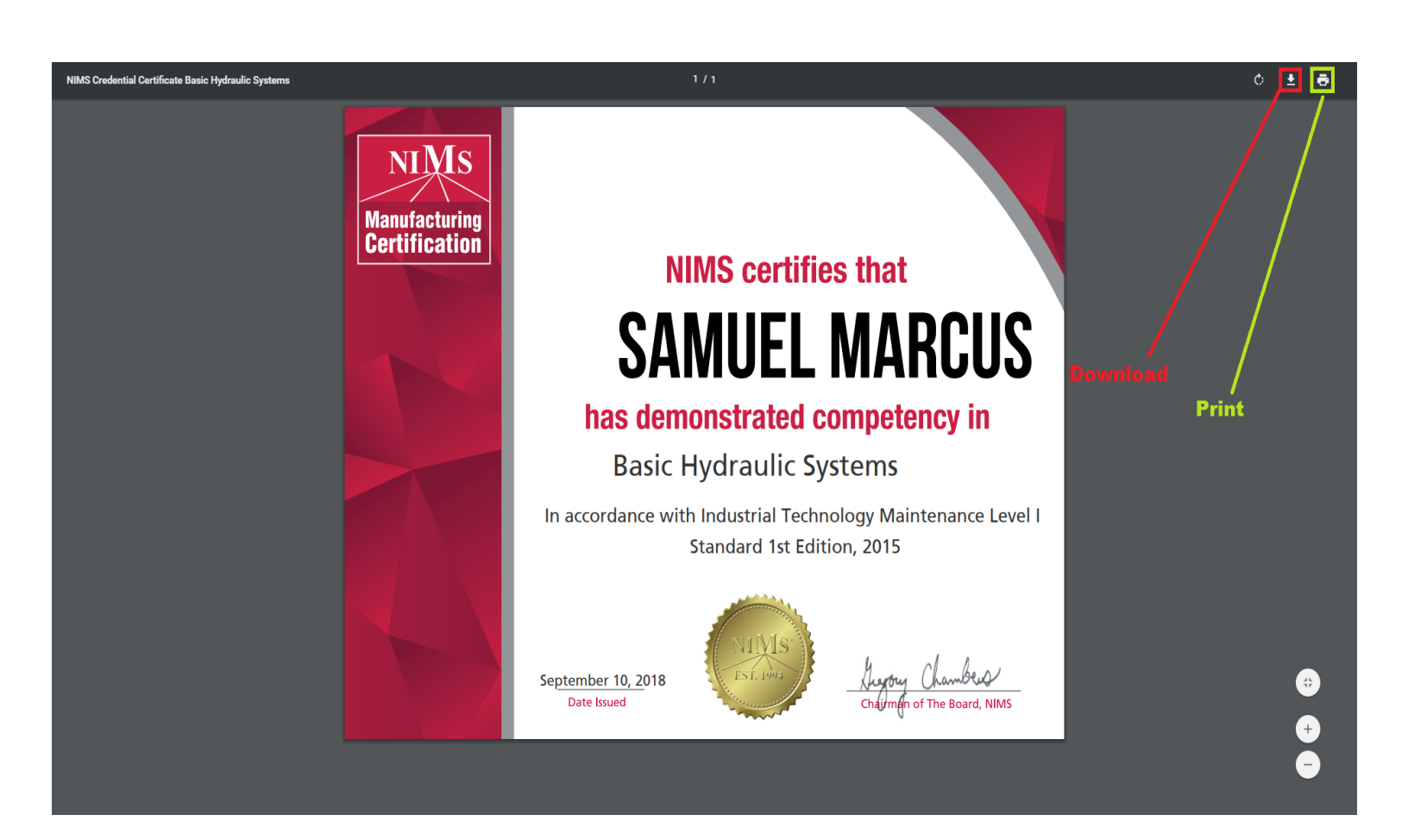